## <u>Labomep v2</u> : Importer un exercice dans Moodle

### **Principe**

L'idée est de faire utiliser des exercices interactifs de Labomep directement dans Moodle. Il y a 2 façons de procéder, l'une ancienne par code d'intégration, l'autre plus récente en utilisant le format GIFT de Moodle disponible dans Labomep depuis la rentrée 2022.

### **Conditions nécessaires**

- Disposer d'un compte dans Labomep ou d'un accès via le GAR : <u>https://labomep.sesamath.net/</u>
- Disposer d'un compte dans une plateforme Moodle (plateforme académique ou universitaire)

### Par code d'intégration

#### **Inconvénient : pas d'enregistrement du score des élèves ou étudiants** Méthodologie :

• Depuis Labomep :

Ο

• Sur la ressource (l'exercice) choisie dans le menu de gauche, faire un clic droit puis « Plus d'informations »

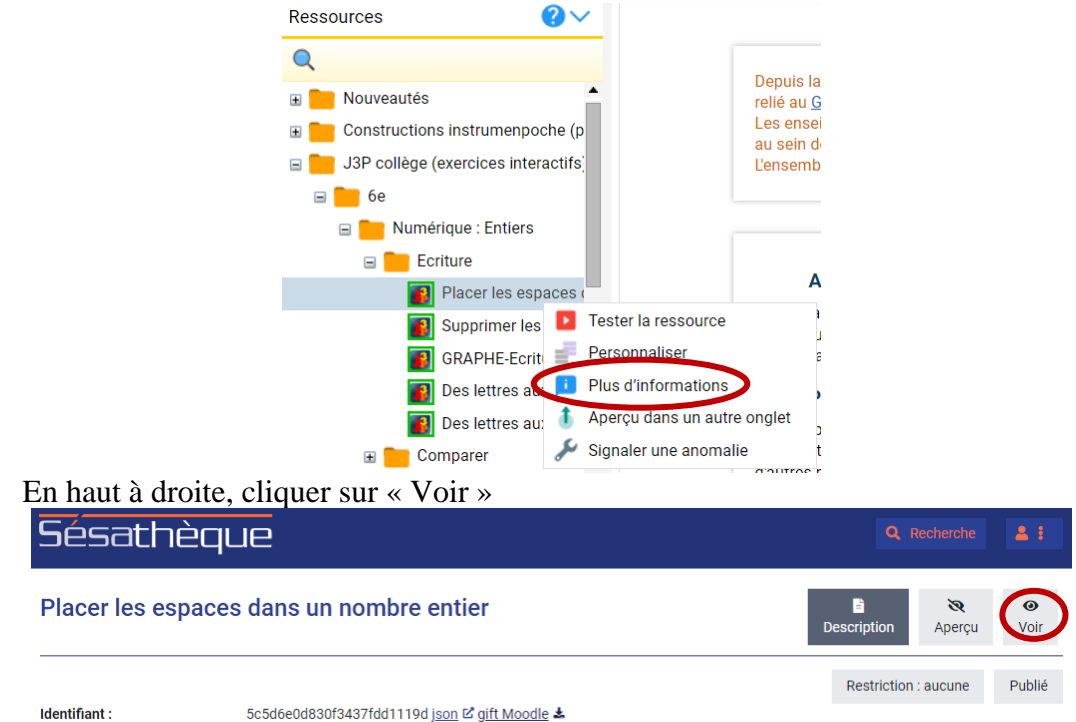

- L'exercice s'ouvre dans une nouvelle fenètre ; on peut lire son adresse (ici : https://bibliotheque.sesamath.net/public/voir/5c5d6e0d830f3437fdd1119d ) dans la barre d'adresse du navigateur.
- Dans un cours Moodle en mode édition :
  - Ajouter une ressource de type :
    - « Étiquette » (plateforme Moodle des académies de Nancy-Metz, Reims et Strasbourg) Ou
    - « Zone média et texte » (plateforme Arche de l'université de Lorraine)
  - Ouvrir le  $2^{e}$  menu (bouton 1) et passer en code source HTML (bouton  $4^{o}$ )
  - Effacer tout le contenu puis coller le code d'intégration suivant :
     <iframe src=''' style=''border:0px;width:100%;height:500px'' allowfullscreen=''true''</li>
     webkitallowfullscreen=''true'' mozallowfullscreen=''true''></iframe>

0

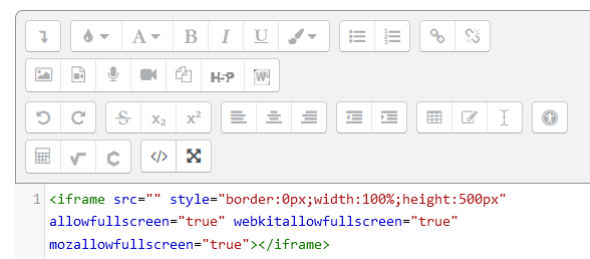

 Copier l'adresse de l'exercice Labomep (voir précédemment) puis la coller entre les 2 guillemets qui suivent src=

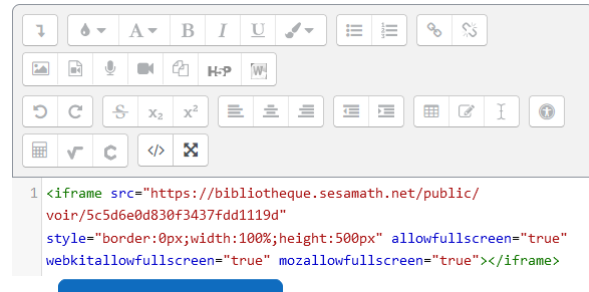

• Valider par le bouton Enregistrer et revenir au cours : l'exercice apparaît alors intégré dans Moodle.

# En utilisant le format GIFT

### Inconvénient : nécessite de passer par une activité Moodle de type Test

Méthodologie :

- Depuis Labomep :
  - Sur la ressource (l'exercice) choisie dans le menu de gauche, faire un clic droit puis « Plus d'informations »

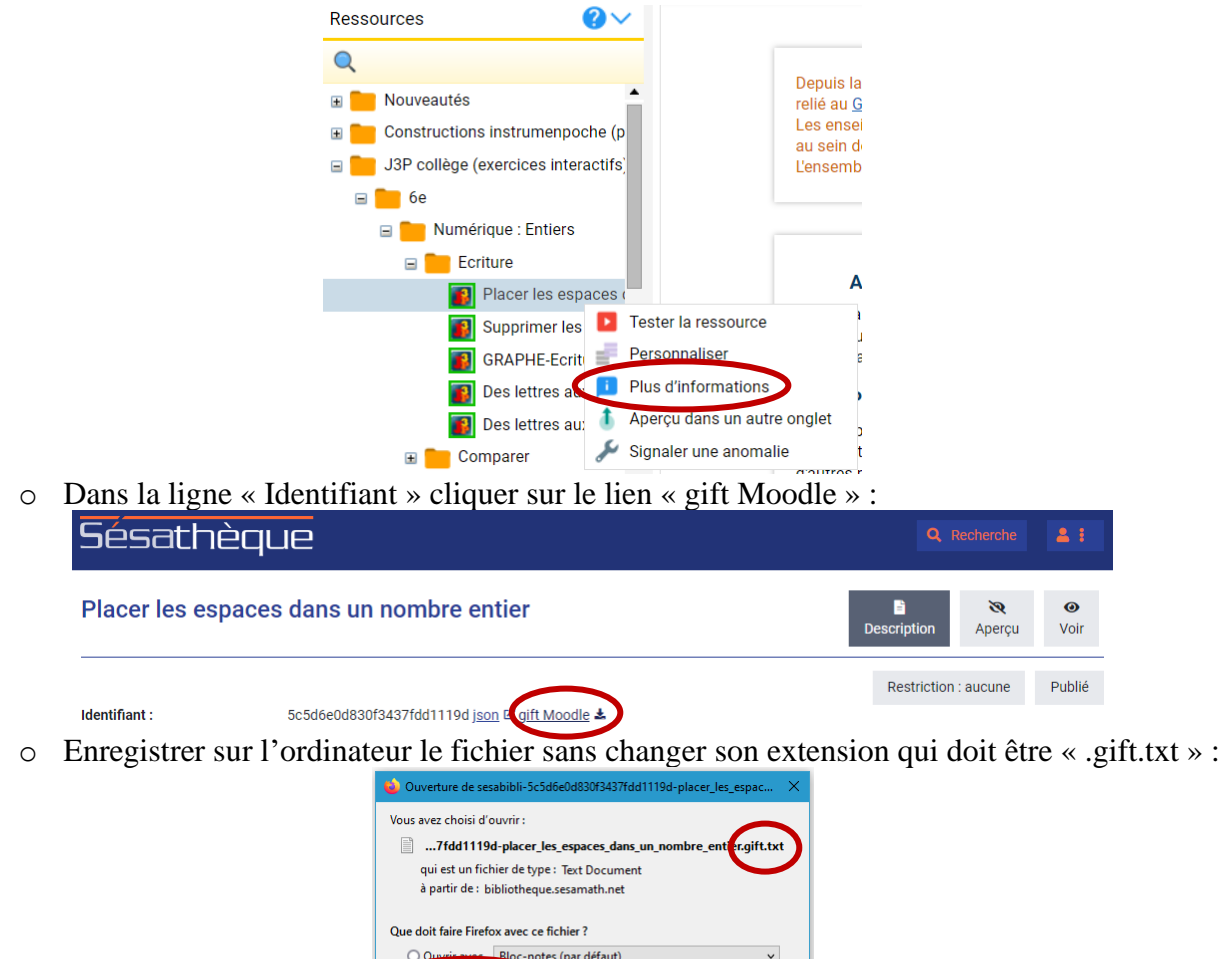

cette action pour ce type de fichie

OK

Annuler

Enregistrer le fichie

- Dans un cours Moodle en mode édition :
  - Phase 1 : ajouter l'exercice Labomep à la banque de question
    - Cliquer sur « Plus » puis « Banque de questions » Cours Paramètres Participants Notes Rapports Plus v
       Généralités «
       Dans le menu « Questions », choisir « Importer »
       Questions catégories Importer

Exporter

 Cocher « Format GIFT » puis glisser-déposer depuis l'odinateur le fichier téléchargé précédemment et cliquer sur « Importation »
 Importer des questions d'un fichier

|             | Tout deplier                                                                                                    |
|-------------|----------------------------------------------------------------------------------------------------|
| ✓ Format    | de fichier                                                                                                    |
|             | <ul> <li>O Blackboard</li> <li>Format Aiken</li> <li>Format Aiken</li> <li>Format GIFT</li> <li>Format Mot manquant</li> <li>Format XML Moodle</li> <li>Questions Cloze à réponses intégrées</li> </ul> |
| > Générau   | IX                                                                                                    |
| ✓ Importe   | r des questions d'un fichier                                                                                                    |
| Importation | Choisir un fichier Taille maximale des pouveaux fichiers : 200 Mo     sesabibli-5c5d6e0d830f3437fdd1119d-placer_les_espaces_dans_un_nombre_entier.gift.txt  Importation                                 |

 L'importation s'effectue et un message indique son bon déroulement ; cliquer sur « Continuer ». Cette phase est terminée, l'exercice appraît dans la banque de question avec son origine et son nom.

| Importer 🗘                                      |   |
|-------------------------------------------------|---|
| Analyse des questions du fichier d'importation. | × |
| Importation de 1 questions depuis le fichier    | × |
|                                                 |   |

- Phase 2 : créer une activité de type Test et y incorporer l'exercice issu de Labomep depuis la banque de questions
  - À l'emplacmement voulu dans le cours Moodle, ajouter une activité de type Test :
    - Donner un nom au test
    - Dans « Mise en page », choisir « Chaque question » afin d'éviter les problèmes d'affichage de plusieurs questions en même temps

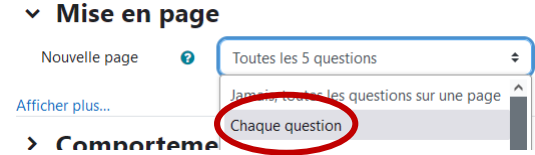

• Dans « Comportement des questions », choisir « Feedback a posteriori » sinon la validation d'un exercice entraînera un rechargement de la page et une perte du travail en cours sur un exercice da la même page

#### Comportement des questions

| Mélanger les<br>éléments de<br>questions | s 😨        | Oui 🗢                 |   |
|------------------------------------------|------------|-----------------------|---|
| Comment se<br>comportent                 | e 🕜<br>les | Feedback a posteriori | ÷ |
| questions<br>Afficher plus               |            | Feedback a posteriori |   |

- Enregistrer et afficher
   le test.
- Ajouter une question puis choisir « Ajouter » et « de la banque de questions » :

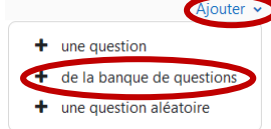

- Cocher une ou plusieurs questions et les « Ajouter au test ».
- Compléter éventuellement le test avec d'autres questions : le test est prêt !

### Tutoriel en ligne

- Tutoriel Labomep sur l'importation de fichiers GIFT dans Moodle : https://aide.labomep.sesamath.net/doku.php?id=tutoriels:moodle:start
- Documentation Moodle sur le format GIFT : <u>https://docs.moodle.org/2x/fr/Format\_GIFT</u>
- Tutoriel sur les tests Moodle : <u>https://documentation-moodle.forge.apps.education.fr/docs/Tutoriels/6%EF%B8%8F%E2%83%A3%20Les%20activit%C3%A9s/activit%C3%A9%20test/</u>

L'application dispose d'une aide en ligne complète et très bien faite. Ne pas hésiter pas à en user et en abuser !